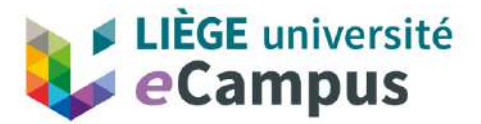

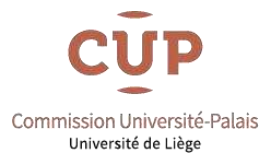

## Guide de connexion à l'espace de formation

Que ce soit pour suivre une formation de la CUP en direct ou en différé, la procédure d'accès à l'espace de formation est identique.

NB : Nous recommandons l'utilisation de **Mozilla Firefox** ou **Google Chrome** pour accéder à la plateforme eCampus.

## Vous pouvez accéder à l'espace de formation:

1. Soit à partir du site de la CUP : <u>https://www.cup.uliege.be/</u>

Cliquez sur Streaming, puis sur « En direct/En différé »

2. Soit directement sous I'URL : <u>https://ext.ecampus.uliege.be</u>

|          | eCampus    |    |
|----------|------------|----|
|          |            |    |
|          |            |    |
| Nom d'ut | tilisateur | 10 |
| Mot de p | 3670       |    |
|          | asse       |    |
|          |            |    |
|          |            |    |

Vous arrivez à la fenêtre de connexion suivante :

Le nom d'utilisateur et mot de passe vous ont été communiqués par mail suite à votre première inscription. Ils restent identiques d'année en année.

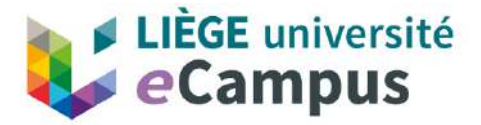

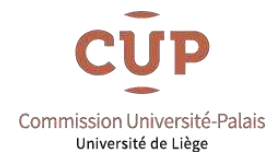

Remplissez les champs et cliquez sur **Se connecter** pour accéder à l'espace de formation (repris dans le module mes cours), puis cliquez sur **Cours** dans le menu de gauche. Choisissez ensuite la formation que vous voulez suivre dans votre liste de formations.

| Page de<br>l'établissement | Cours actuels 🔻                                                                                                    | Cours à venir $ ightarrow$ |
|----------------------------|----------------------------------------------------------------------------------------------------|----------------------------|
| R Lee Jones                | E B Q. Rechercher vos cours Filtrer Tous les cours 🗸                                                                                                    | 25 🔹 éléments par page     |
| Flux d'activité            | Dates assorties                                                                                                    |                            |
| Cours                      | CUP0000-2.4                                                                                                    |                            |
| Communautés                | Commission Université Palais - 206. Actualités en droit du bail - Recyclages en direct et différé Affichage d'origine des cours<br><u>Plusieurs enseignants</u>   Plus d'informations ~ | ¢                          |
| Calendrier                 | CLIP0000-2.7                                                                                                    |                            |
| Messages                   | Commission Université Palais - 209. Questions Inkent en droit judiciaire - Recyclazes en direct et différé Affichage d'origin                                                           | Ŷ                          |
| Notes                      | Cliquez sur le titre de l'espace de                                                                                                    |                            |
| outils                     | cupo formation pour y accéder<br>comment - Recyclages en direct et diff                                                                                                    | 合                          |
|                            | Plusieurs enseignants   Plus d'informations +                                                                                                    |                            |

Dans l'espace de formation, choisissez le **DIRECT** ou le **DIFFÉRÉ** en cliquant sur le lien ad hoc (dans le menu de gauche).

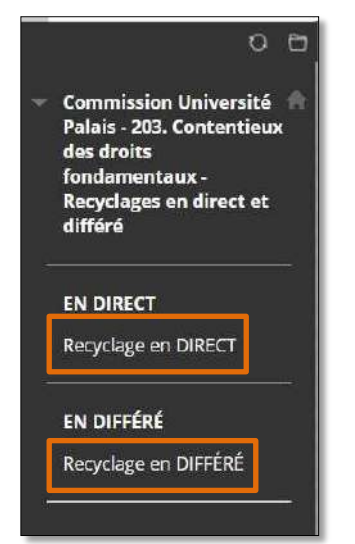

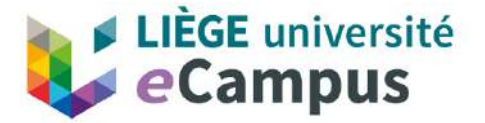

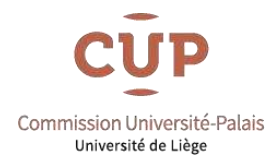

## Pour la formation en direct

Cliquez sur le lien « Suivre la formation en direct » pour accéder à la vidéo de la formation :

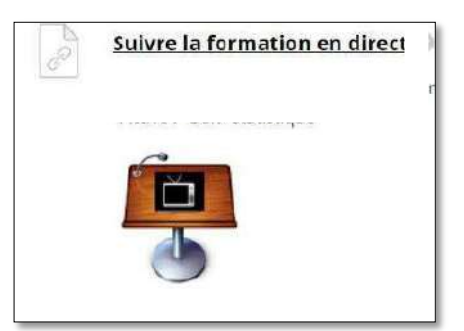

A la pause et en fin de formation, des questionnaires seront disponibles sur la page générale de la formation. Ces questionnaires ne se trouvent pas sur la page de streaming vidéo de la formation.

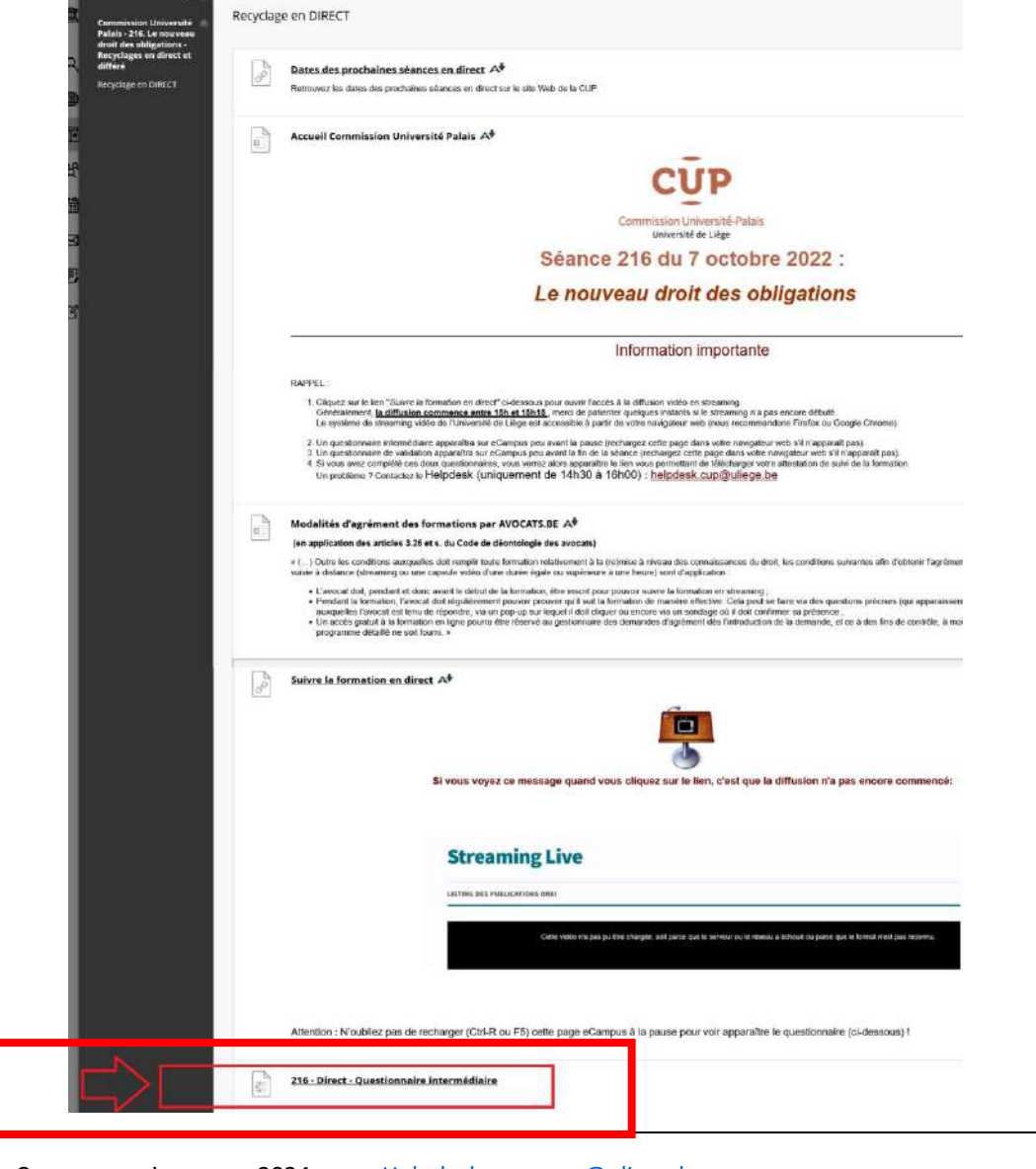

eCampus version, mars 2024 <u>Helpdesk.ecampus@uliege.be</u>

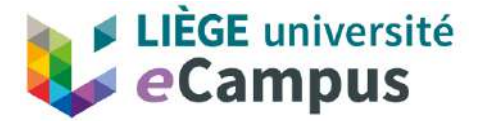

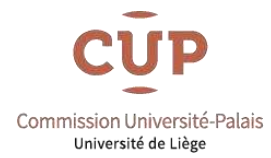

Dès que les deux questionnaires seront complétés, un message vous confirmera que vos réponses ont bien été enregistrées **et que l'attestation pour la formation vous sera envoyée durant la semaine qui suit la formation** :

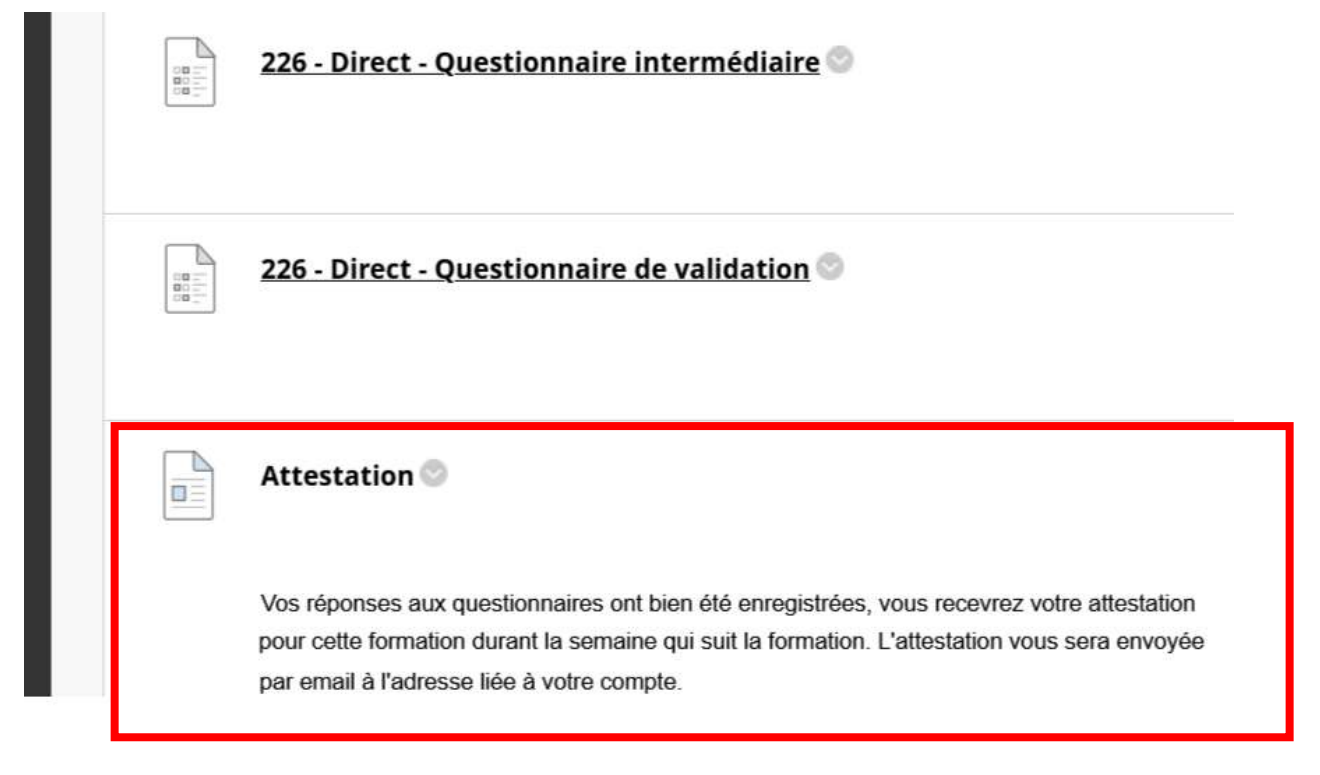

## Pour le différé :

En dessous de chaque présentation, un questionnaire est disponible.

|     | Juridictions administratives fédérales et fédérées                                                                                                    |
|-----|----------------------------------------------------------------------------------------------------|
|     | C Cour constitutionnelle                                                                                                    |
|     | Contentieux objectif: contrôle du respect, par les normes législatives fédérales et fédérées,<br>- der règer répartitricer de compléance et<br>- des rètris fondemetaux constitutionnes (titre II, articles 170, 172 et 191 de la Constitution) |
|     | 25:34                                                                                                    |
|     |                                                                                                    |
|     |                                                                                                    |
|     |                                                                                                    |
| 100 | 203 - QUESTIONNAIRE 1 : Panorama de la protection juridictionnelle nationale des droits fo                                                                                                    |
|     |                                                                                                    |

Dès que vous aurez consulté la présentation et complété le questionnaire, la présentation suivante s'affichera ainsi que le test à remplir.

Quand tout sera complété, vous verrez un message vous demandant de nous prévenir que vous avez bien rempli le dernier questionnaire. Voici l'adresse pour nous contacter : <u>Helpdesk.ecampus@uliege.be</u>

Veuillez mentionner le numéro de la CUP que vous avez suivie pour pouvoir traiter rapidement votre demande.

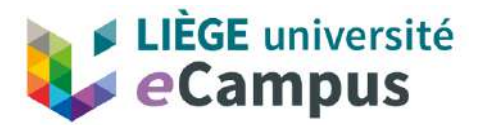

1817

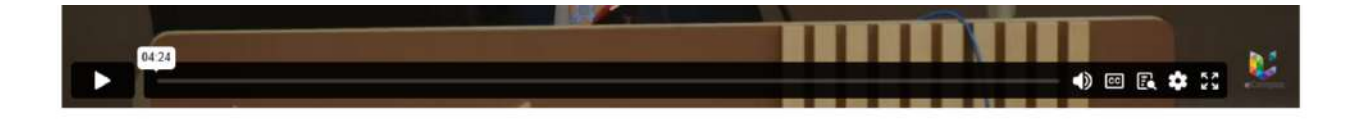

226 - Q4 - 6. Actualités autour de la preuve pénale, par Mona Giacometti 💿

Attestation 🔘 🗚

Nous sommes actuellement en train de travailler sur l'outil qui génère les attestations de suivi de formation. Pour obtenir votre attestation, contactez-nous sur helpdesk cup@uliege.be et nous vous enverrons votre attestation manuellement. Attention de bien mentionner dans votre email le numéro de la formation CUP.

Nous nous excusons pour la gêne occasionnée.